# PASI PENTRU PLATA ONLINE A TAXEI DE ADMITERE

## Accesez: https://plati-taxe.uaic.ro/

#### 1. Selectez Vreau să plătesc o taxă de Școlaritate

- 2. Completez datele personale
- 3. La *Forma de învățământ* selectez
- opțiunea principală (Licență Zi sau ID)
- 4. Selectez: FEAA
- 5. La secțiunea *Taxa* selectez **Taxa admitere**
- 6. An studii: **1**
- 7. Completez corect adresa de e-mail.
- 8. Suma este completată automat (!).
- 9. Bifez opțiunea de prelucrare a datelor cu caracter personal și apăs **Trimite**

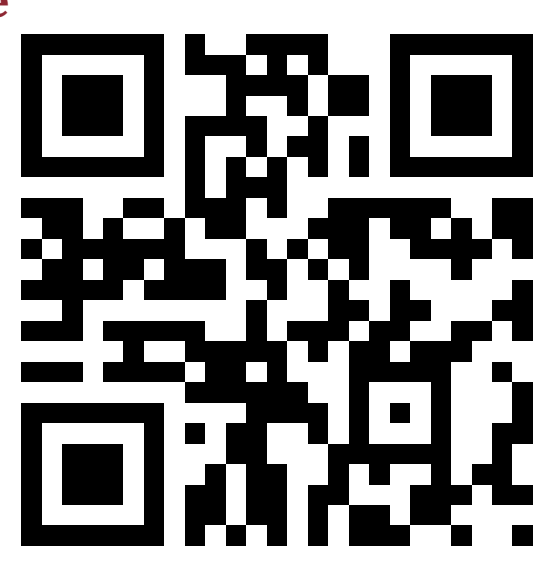

### !!!! NU folosesc diacritice !!!

) 🖶 🗆 ( ) 🖸 🖨 (

# 2

## Efectuez plata dintr-un cont

(propriu sau al unei alte persoane)

 Completez cu atenție detaliile de pe cardul de plată
După confirmarea tranzacției, voi primi un e-mail de confirmare a plății care conține un fișier PDF.

| Data expirării: 👀                                                                   |               |      |   | CVV2/CVC2: 9                                |  |
|-------------------------------------------------------------------------------------|---------------|------|---|---------------------------------------------|--|
| Luna                                                                                | •             | Anul | • |                                             |  |
| umăr comandă: 300404921180092412071912455<br>escriere comandă: Plata online waic.ro |               |      |   | O UNIVERSITATEA ALEXANRU IOAN CUZA DIN IASI |  |
| Accept termenii                                                                     | și condițiile | 0    |   |                                             |  |
|                                                                                     |               |      |   |                                             |  |

## **J** Depun DOVADA PLATII

## Dacă înscrierea are loc în fizic, atunci:

\* Imprim confirmarea/PDF-ul și trimit email-ul către adresa: <u>confirmareplata@feaa.uaic.ro</u> iar pe **Fișa de înscriere** la secțiunea plată voi specifica "plată online".

### Dacă înscrierea are loc online, atunci:

\* Editez fișa de înscriere și complez numărul documentului, data documentului și atașez PDF-ul la fișa de înscriere.